# **Remote Display Control For WinCE**

# **CERHost.exe**

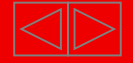

### ■ CERHost.exe 基本情况

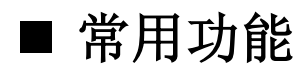

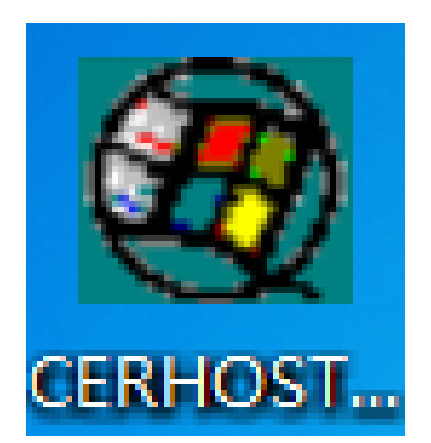

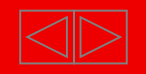

### ■ CERHost.exe 是什么

- 基于微软操作系统的远程显示软件(Microsoft Remote Display)
- 用于远程连接WinCE系统控制器,并对控制器操作系统进行设置
- 通过TCP/IP 进行通讯
- Host PC 操作系统需要为Windows NT/2000/XP 及以上

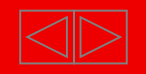

### ■ CERHost.exe 如何使用?

- х Remote Display Control for Windows CE File Zoom Tools Help 111
- 1、双击CERHost.exe 启

动软件

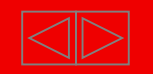

2、点击标签"File",选择"Connect",打开Connect框

| Remote Display Control | ol for Windows CE | - O - X | ٢    |
|------------------------|-------------------|---------|------|
| File Zoom Tools He     | lp                |         |      |
| Connect                |                   |         | -    |
| Disconnect             |                   |         |      |
| Exit                   |                   |         |      |
|                        | 1                 |         |      |
|                        |                   |         |      |
|                        |                   |         | Ξ    |
|                        |                   |         |      |
|                        |                   |         |      |
|                        |                   |         |      |
|                        |                   |         |      |
|                        |                   |         |      |
|                        |                   |         |      |
| 4                      |                   | <br>•   | -    |
|                        |                   |         | -111 |

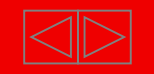

3、Connect框中输入待连接的CX-device的IP地址或名称,点击OK

| Connect                   |                     |
|---------------------------|---------------------|
| Hostname: 169.254.100.100 |                     |
| Password:                 |                     |
| OK Cancel                 | Connect             |
| J                         | Hostname: CX_158358 |
|                           | Password:           |
|                           | OK Cancel           |
| 意:同时一个目标控制器只能有近           | 连接一个CerHost,注意使用完后  |

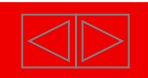

4、进入目标机WinCE界面, 通过点击左下角的"Start" 按钮,可以打开相应功能, 对WinCE系统进行操作

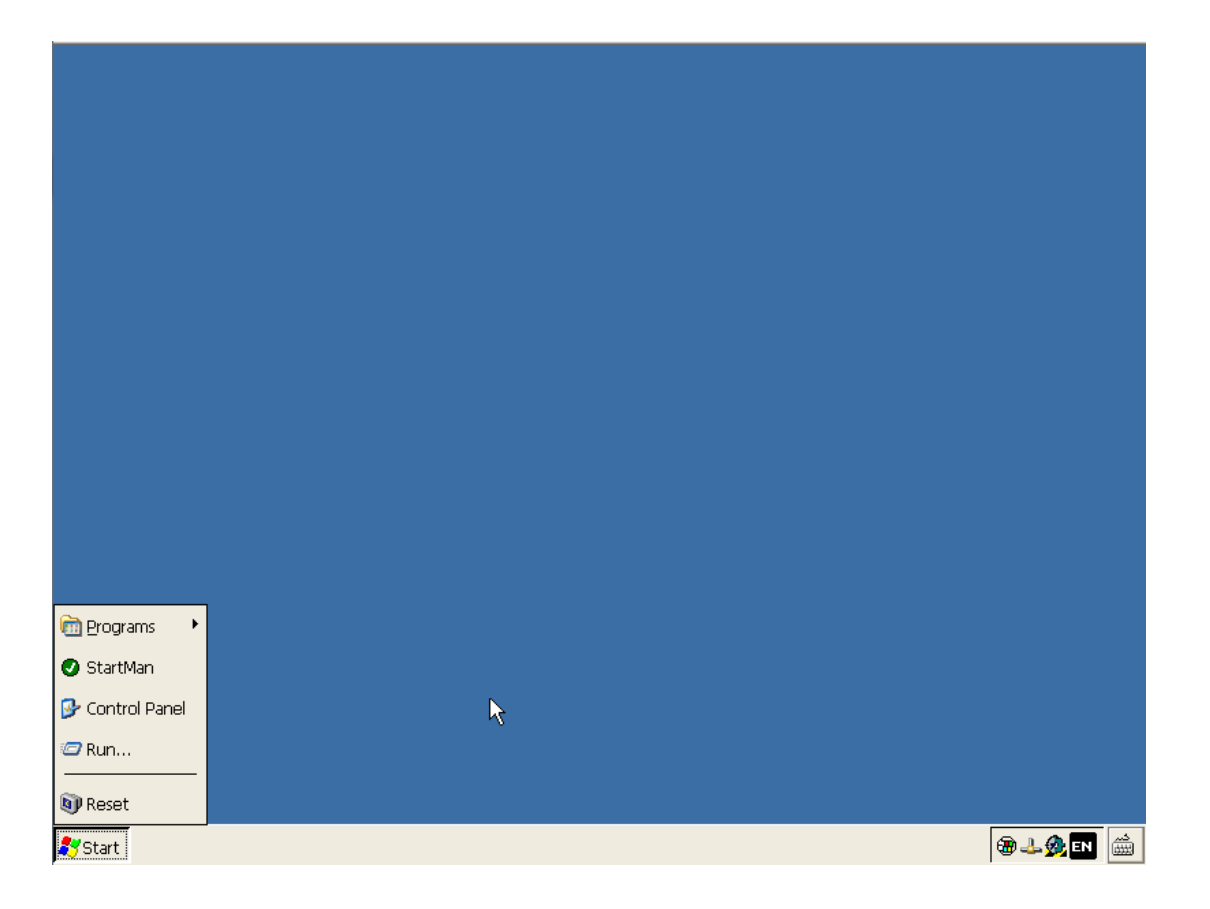

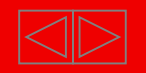

### New Automation Technology 常用功能

### ■ 控制面板 Control Panel

- 运行 Run...
- 重启 Reset

✔ 通过"Start"按钮调出上述功能

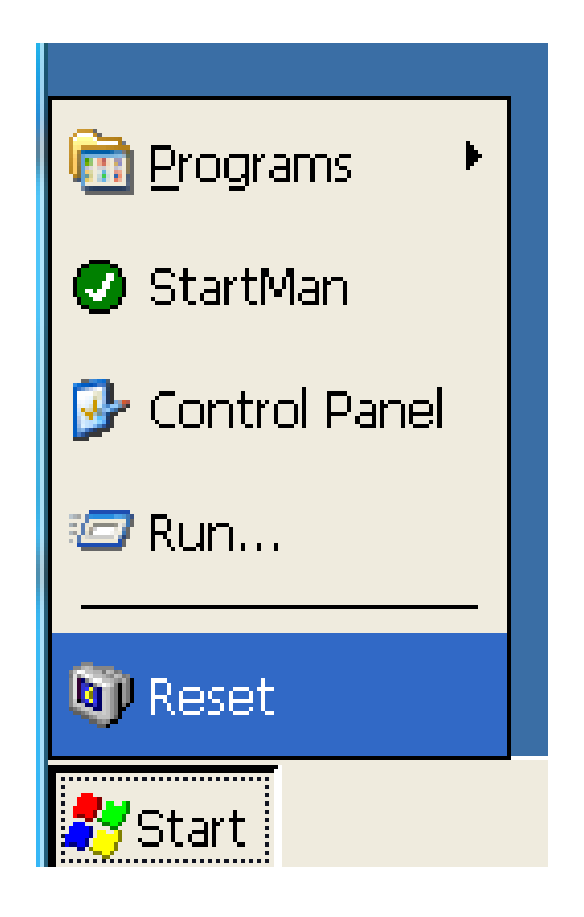

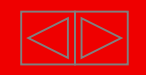

### ■ 控制面板 Control Panel

### 通过点击Start菜单中的Control Panel 进入控制面板

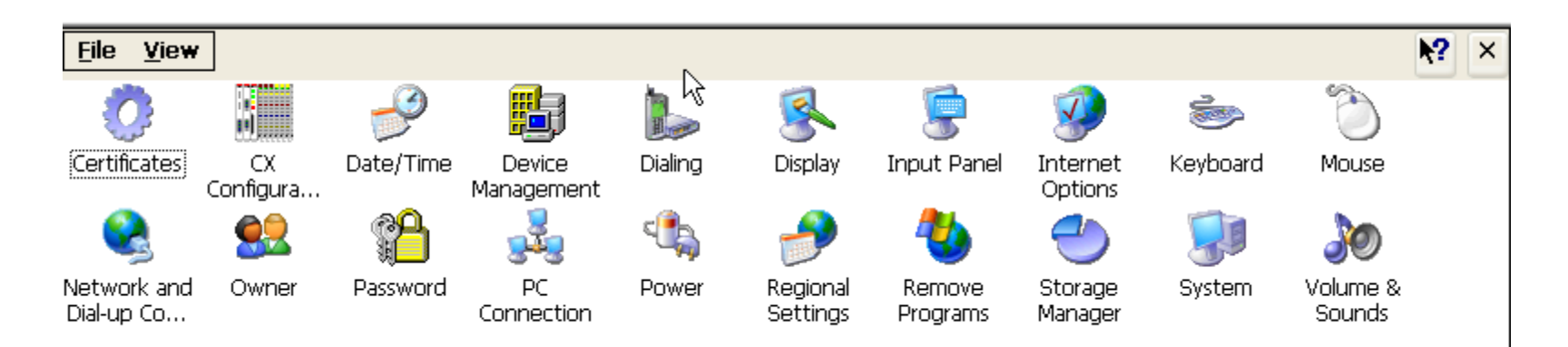

- CX Configuration
- Date/Time
- NetWork and Dial-up Connection
- System

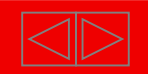

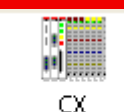

■ CX Configuration —— General

CX Configura...

| System Informa                    | tion                                             | TwinCAT                                                                            |
|-----------------------------------|--------------------------------------------------|------------------------------------------------------------------------------------|
| Device Name                       | CEM-BE40FC                                       | Version 2.11                                                                       |
| Image Version                     | VPC HPS 3.42e                                    | TC CE Build 342                                                                    |
|                                   |                                                  | TC Build 2021                                                                      |
| CXConfig Versi                    | on 1.0 (Build 57)                                | Ams Net Id 255.190.64.252.1.1                                                      |
| CPU Frequence                     | / 2501 MHz                                       | Reg Level NCI                                                                      |
| Network Adapte                    | r k                                              | File Version Information                                                           |
| PCI\DC21X41                       | ~                                                | \Hard Disk\System\CXConfigCore.dll                                                 |
| DHCP                              | Disabled                                         | Company Beckhoff Automation GmbH                                                   |
| IP Address                        | 169.254.100.101                                  | File Version 2, 1, 0, 11                                                           |
| Mac Address                       | 00 03 FF BE 40 FC                                | Date Modified 6/05/2008 13:48                                                      |
| DHCP<br>IP Address<br>Mac Address | Disabled<br>169.254.100.101<br>00 03 FF BE 40 FC | CompanyBeckhoff Automation GmbHFile Version2, 1, 0, 11Date Modified6/05/2008 13:48 |

System Information

TwinCAT

Network Adapter

File Version Informaton

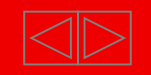

### ■ CX Configuration —— FTP

| Beckhoff CX Configuration Tool                                       | OK                 |
|----------------------------------------------------------------------|--------------------|
| General RAS Control Display Settings FTP TwinCAT Settings Firewall N | Aiscellaneous      |
| Server active Allow anonymous Allow anonymous Allow Vro              | w anonymous<br>ots |
| Use<br>Authentication Default Directory : \\Hard Disk\ftp\           |                    |
| NITLM LICOR                                                          | Enabled            |
| guest<br>webguest                                                    | XXX                |
|                                                                      |                    |
| Car                                                                  | ncel Apply         |

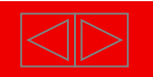

### CX Configuration —— FTP

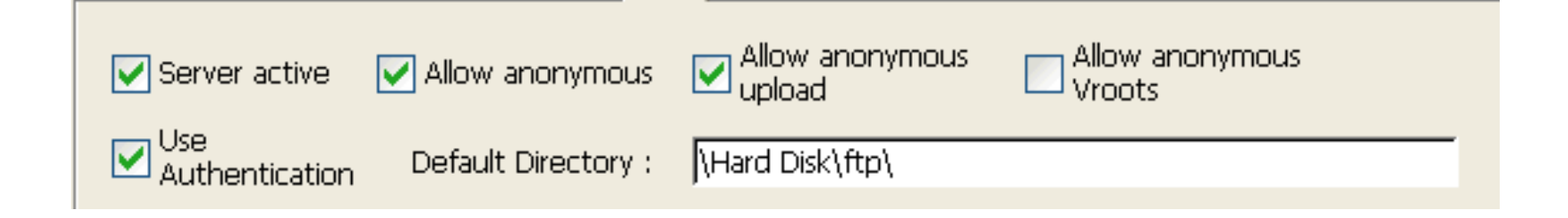

- Server active: 激活FTP服务器
- Allow anonymous: 允许匿名访问
- Allow anonymous upload: 允许匿名文件上载
- Allow anonymous Vroots: 允许匿名访问www文件夹
- Use Authentication: 使用身份认证
- Default Directory: FTP 默认登录文件夹

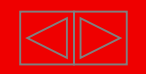

### CX Configuration —— TwinCAT Setting

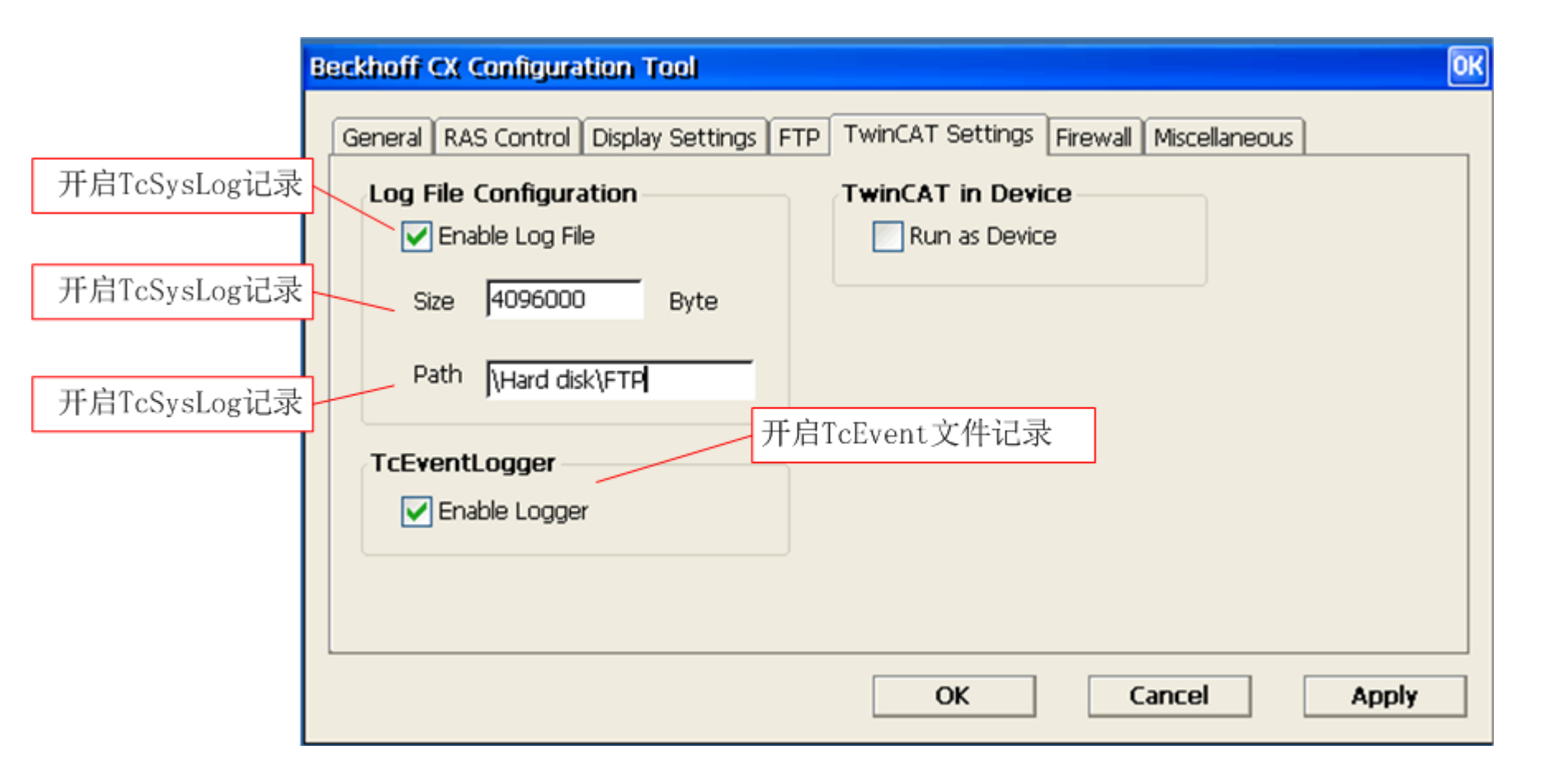

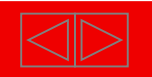

**Date/Time** 

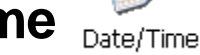

#### Date/Time Properties OK Date/Time Current <u>T</u>ime August 2014 Þ \* \* 11:13:29 AM <u>5</u> 2 S W М Т Т F Time Zone З (GMT+08:00) Beijing, Chongqing, Hong Kong 🗸 Automatically adjust clock for daylight saving <u>Apply</u> З.

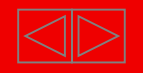

NetWork and Dial-up Connection

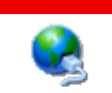

Network and Dial-up Co...

设定系统IP地址,第二个网络连接为系统对外通讯IP,修改此项

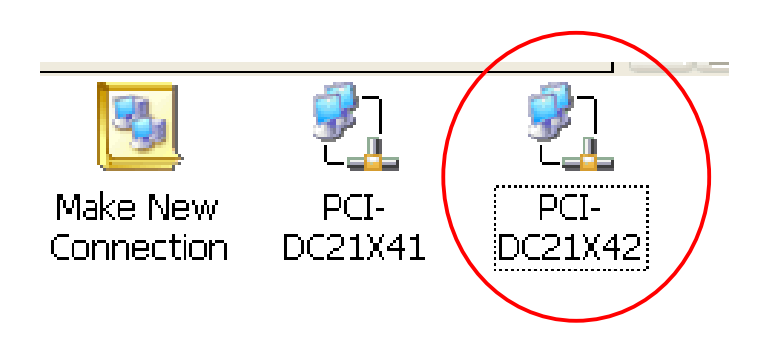

#### 设定IP地址及掩码

| PCI\DC21X4                                                                                                    | 12' Settings                                                                                                    |                                                                                          |                                                            | K 🗙 |
|----------------------------------------------------------------------------------------------------|----------------------------------------------------------------------------------------------------|------------------------------------------------------------------------------------------|------------------------------------------------------------|-----|
| P Address                                                                                                    | Name Servers                                                                                                    |                                                                                          |                                                            |     |
| An IP addres<br>automatically<br>computer. I<br>does not aut<br>IP addresses<br>administrator<br>and then typ<br>provided. | is can be<br>assigned to this<br>f your network<br>tomatically assign<br>, ask your network<br>for an address,<br>be it in the space | Obtain an IP add<br>Specify an IP add<br>IP Address:<br>Subnet Mask:<br>Default Gateway: | ress via DHCP<br>fress<br>192.168.170.100<br>255.255.255.0 | ]   |

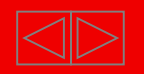

### ■ Run...

- ▶ 打开设备资源
  - explorer
  - \
- ▶ 打开注册表
  - regedit

| Run   |                                                                                    |
|-------|------------------------------------------------------------------------------------|
| -     | Type the name of a program, folder, or document, and Windows will open it for you. |
| Open: | Ν                                                                                  |
|       | OK Cancel <u>B</u> rowse                                                           |

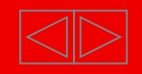

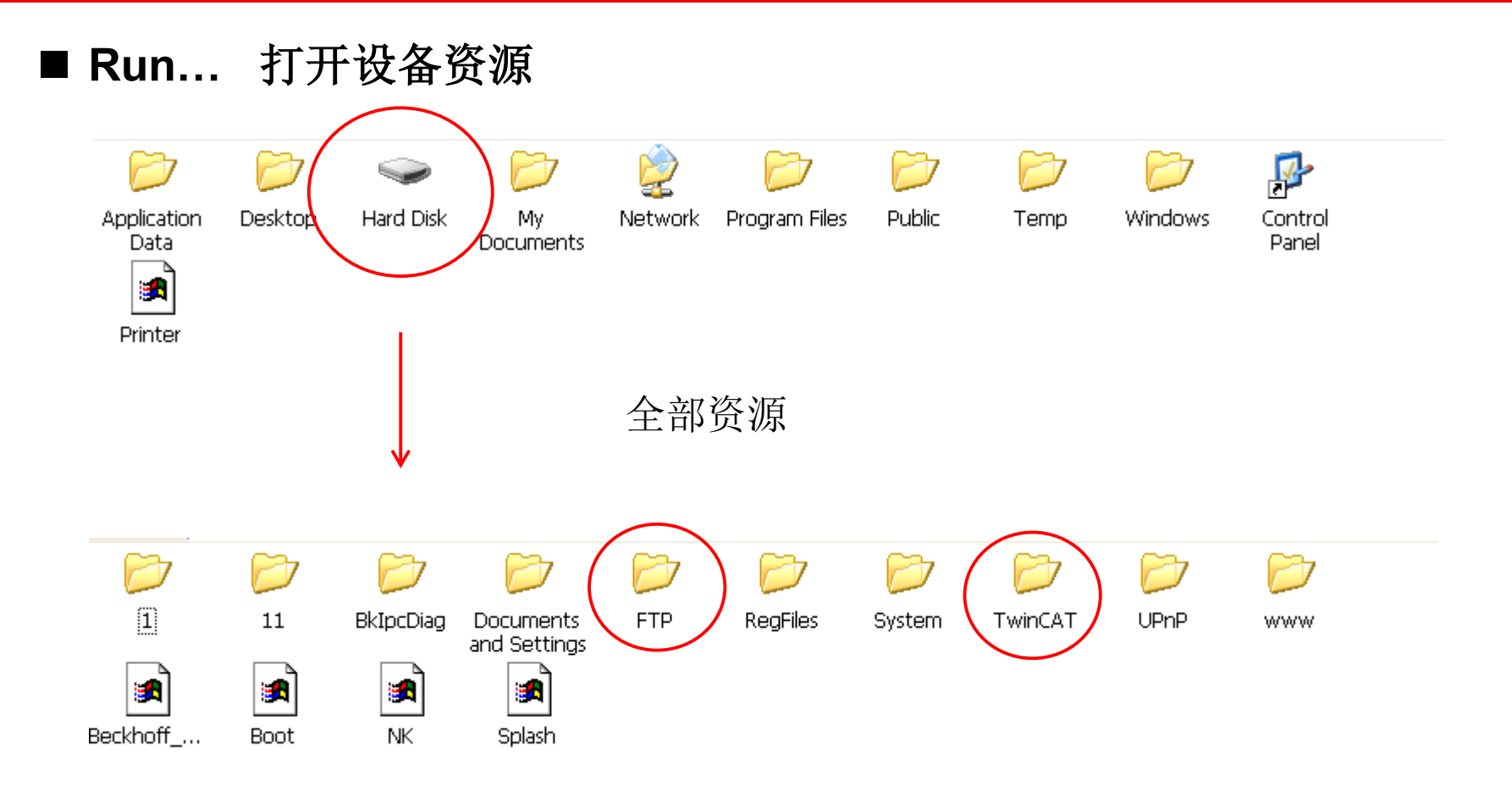

#### Hard Disk

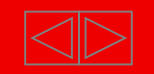

### ■ Run... 打开TwinCAT文件夹

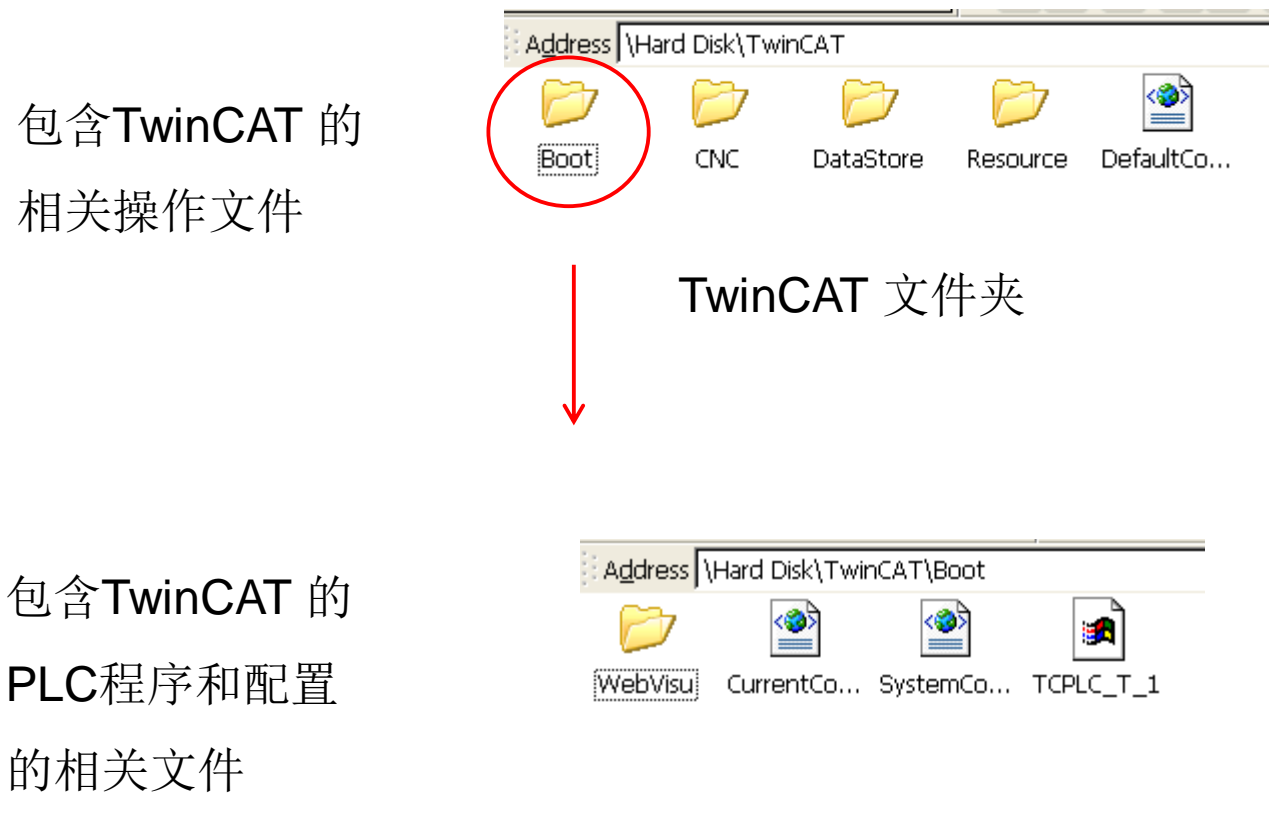

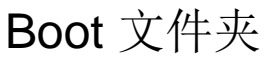

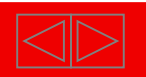

### ■ Run... 打开TwinCAT文件夹

包含系统 的相 关操作文件

包含Router管理 的应用

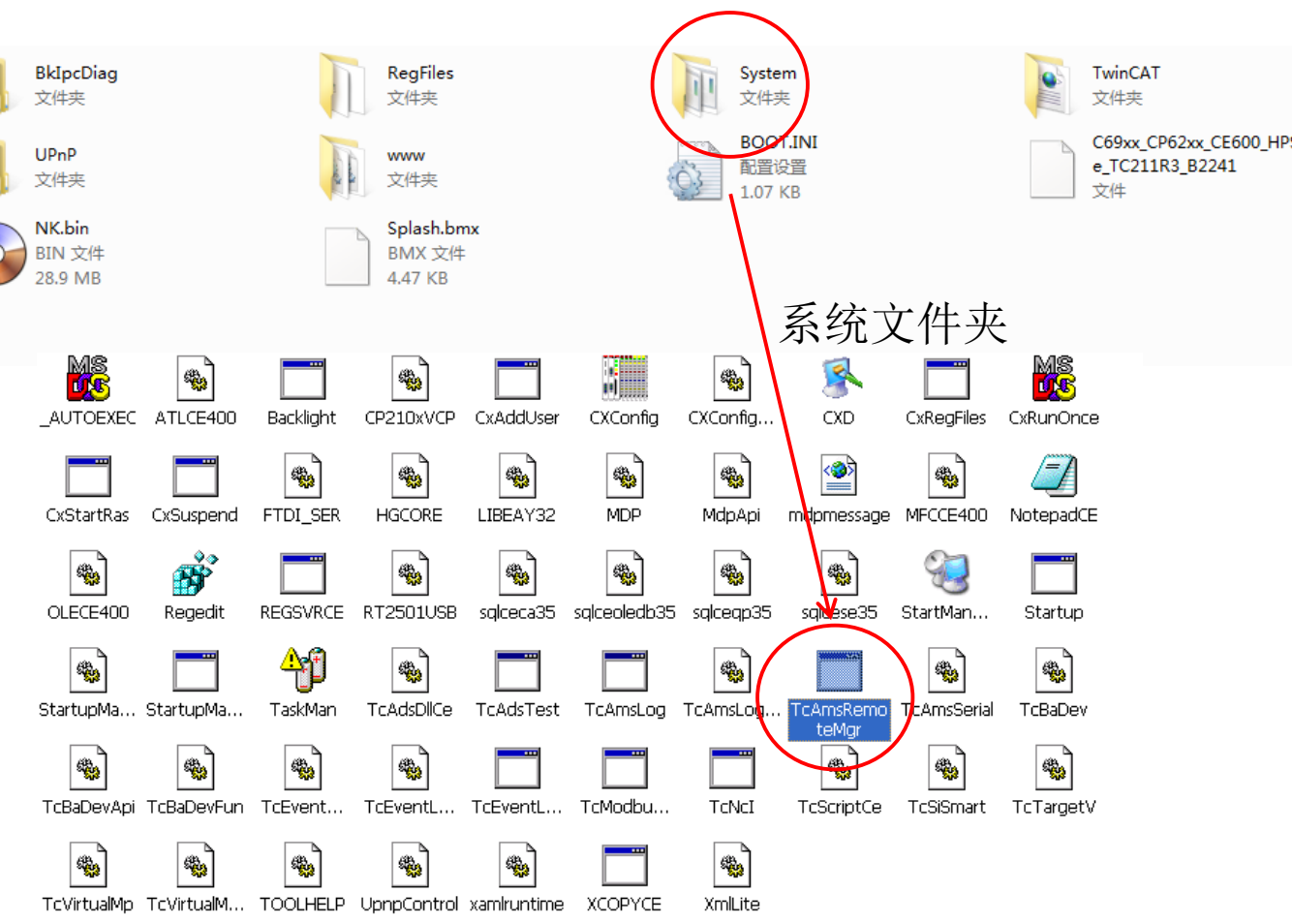

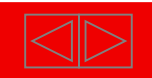

### Run... 打开TwinCAT文件夹

#### 可以修改本机的AMS Net Id

可以删除多余的路由,当路 由信息过多的时候,可能会 导致添加路由添加不上,注 意定期清除

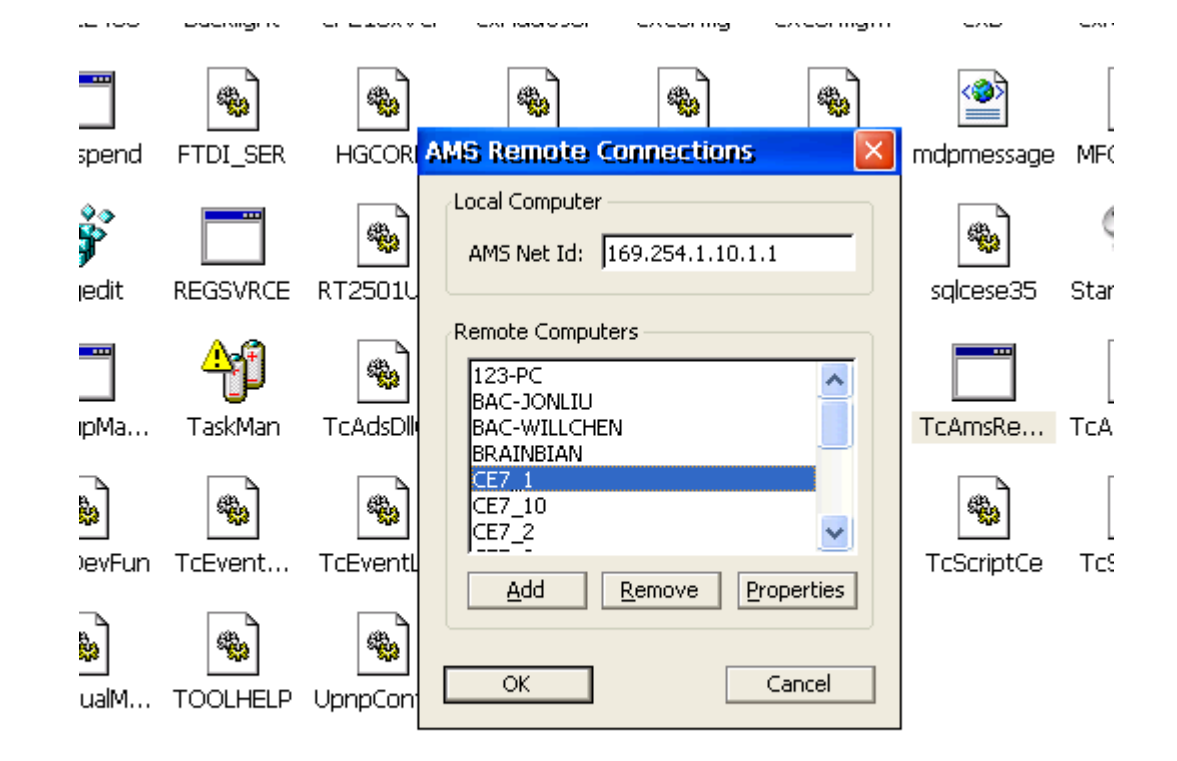

注意:其中有一项为Loopback的路由,请不要删除。

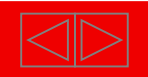

### ■ Run... 打开FTP文件夹

## 包含通过FTP写 入FTP文件夹的 相关内容

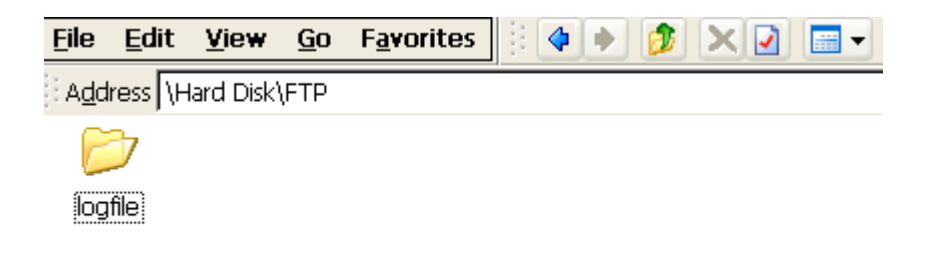

FTP 文件夹

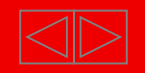

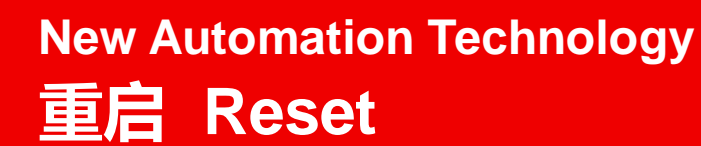

■ 重启 Reset

#### 重启整个Windows CE 系统

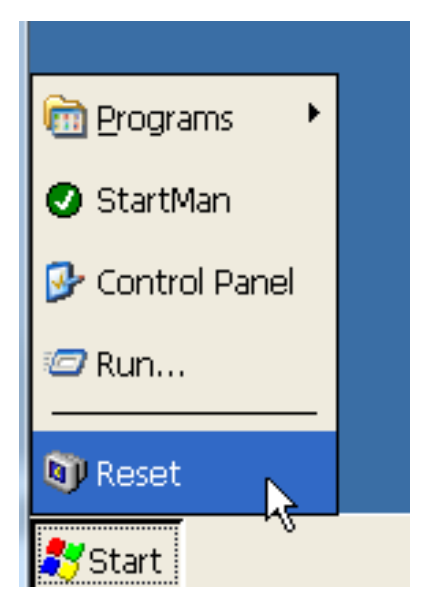

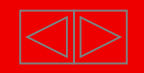

### New Automation Technology FTP访问

1) 打开新的IE浏览器,在地址栏中输入需要登录的FTP的地址,例如:需要登录到IP 地址为192.168.150.12的设备的FTP

| 👰 ftp://192.16   | 8. 150. 1  | 2/ - <b>L</b> i | crosoft     | Internet | Exp |
|------------------|------------|-----------------|-------------|----------|-----|
| 文件(王) 编辑(王)      | 查看(火)      | 收藏(A)           | 工具(I)       | 帮助(H)    |     |
| 🔾 fil - 🕥        | - 🔊        | ▶ 搜索            | <b>於</b> 文件 |          |     |
| 地址 @) 👰 ftp://19 | 92.168.150 | ). 12/          |             |          |     |
| 其它位置             |            | ۲               |             |          |     |
| 🧃 Internet Exp   | plorer     |                 |             |          |     |

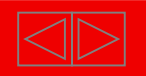

### New Automation Technology FTP访问

#### 2) 点击"文件",选择登录

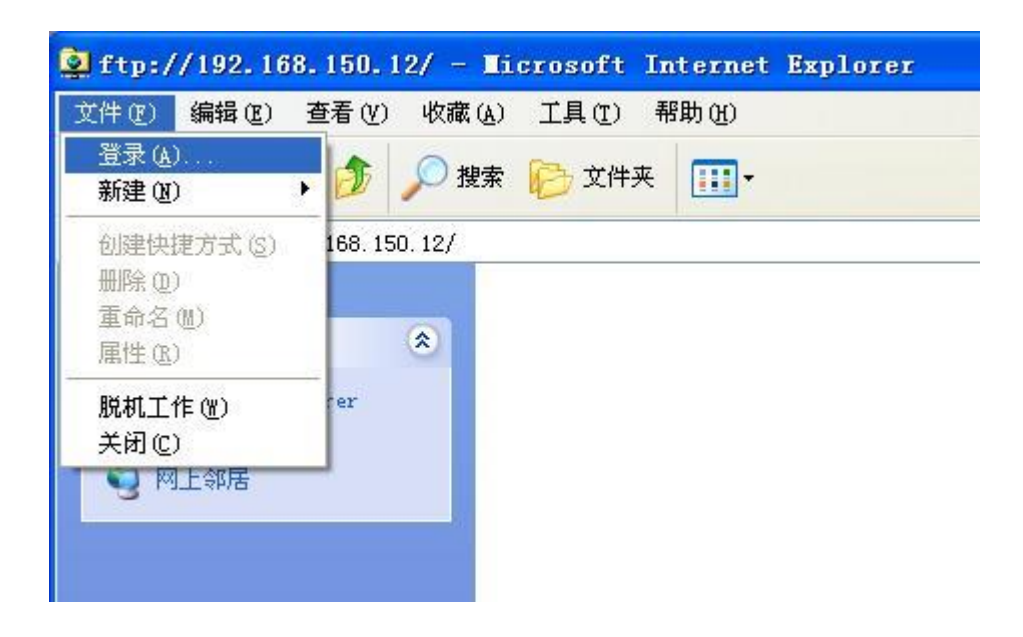

### **3**) 在弹出的对话框中输入用 户名和密码

| 主录身        | 份                        |                                          |
|------------|--------------------------|------------------------------------------|
| <b>?</b> > | 要登录到该 FTP                | 服务器,请键入用户名和密码。                           |
|            | FTP 服务器:                 | 192. 168. 150. 12                        |
|            | 用户名(11):                 | guest                                    |
|            | 密码(£):                   | •••                                      |
|            | 登录后,可以将读                 | 2个服务器添加到您的收藏夹,以便轻易返回。                    |
|            | FTP 将数据发送到<br>据,请用 Web 文 | U服务器之前不加密或编码密码或数据。要保护密码和数<br>件夹(WebDAV)。 |
|            | Learn more abou          | t <u>using Web Folders</u> .             |
|            | □ 匿名登录 (A)               | □保存密码 (S)                                |
|            |                          | 登录 (L) 取消                                |

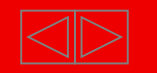

### New Automation Technology FTP访问

4)如果用户名和密码正确,点击登录之后,会出现Hard Disk\FTP文件夹中的内容

| 👰 ftp://192.168.150.10/ -      | Microsoft Internet Explorer |               |                 |
|--------------------------------|-----------------------------|---------------|-----------------|
| 文件(E) 编辑(E) 查看(V) 收藏           | (A) 工具(I) 帮助(H)             |               |                 |
| ③后退 - ③ - 🏂 🔎 #                | 索 🝺 文件夹 🛄 -                 |               |                 |
| 地址 (1) 👰 ftp://192.168.150.10/ |                             | ~             | ▶ 转到 链接 ≫       |
|                                | 名称 🔺                        | 大小 类型         | 修改时间            |
| <u>非空传</u> 里                   | Cont-www                    | 文件夹           | 2012-9-28 16:59 |
| ALUH                           | FTPD. tmp                   | 223 字节 IMP 文件 | 2012-10-8 12:28 |
| 🧉 Internet Explorer            |                             |               |                 |
| 🔒 我的文档                         |                             |               |                 |
| - 💭 网上邻居                       |                             |               |                 |
| 3                              |                             |               |                 |
|                                |                             |               |                 |
|                                |                             |               |                 |

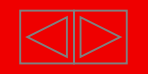

# **Thank You**

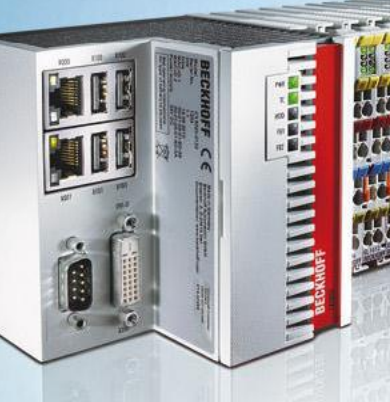

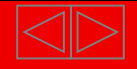